## How to complete American Modern's Agency/Agent set up form

1) After entering your name and email address you'll receive an email from: *American Modern Insurance Group via DocuSign* with validation code. Copy code and paste it into Access Code area, and Validate.

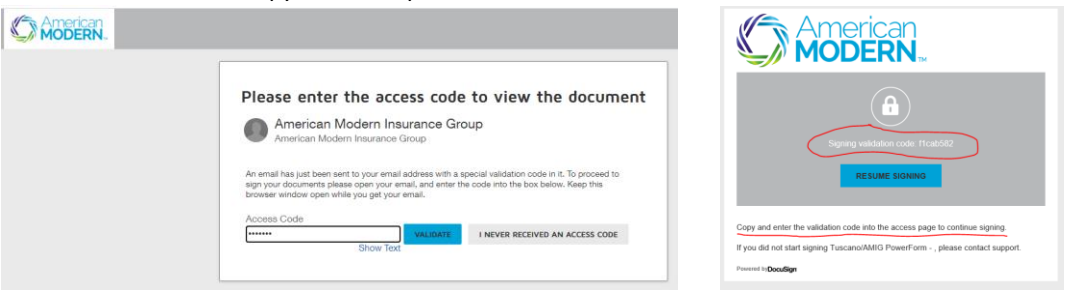

## 2) Click Continue on next screen

- > Didn't receive the "Email Validation: Tuscano/AMIG Power Form" email?
  - Check your spam/junk folder **OR**
  - o Click "I never received an access code"
- 3) How to determine which "Nature of Request" to select:

| DocuSign | DocuSign Envelope ID: 328666F2-B5BA-4D10-876D-A7FD21F0AF0E                                                                            |                                                     |  |
|----------|----------------------------------------------------------------------------------------------------|-----------------------------------------------------|--|
| START    |                                                                                                    | AGENCY/AGENT SETUP FORM                             |  |
| NATUF    | E OF REQUEST: select                                                                                                    | ▼ DATE:8/3/2020   15:12 EDT                         |  |
| ** INFO  | Licensed Individual<br>Non-Licensed Individual<br>Sub-Producing Organization (SPO)<br>RMATION PROVIDER Sub-Producing Individual (SPI) | MERICAN MODERN TO FILE NOTICE OF APPOINTMENT WITH A |  |

Licensed Individual \*

Requesting access to modernLINK and AMsuite under your agency's American Modern Sub-Producer code through Tuscano with **authority to quote, bind & issue online**.

Non-Licensed Individual \*

Requesting access to modernLINK and AMsuite under your agency's American Modern Sub-Producer code through Tuscano with **authority to enter information to quote only.** 

Sub-Producing Organization (SPO) \*

Requesting an agency (Partnerships/LLCs/Corps) to be set up with an American Modern Sub-Producer code to write business with them through Tuscano.

Sub-Producing Individual (SPI) \*

Requesting an agency (Sole Proprietors) to be set up with an American Modern Sub-Producer code to write business with them through Tuscano.

\* Enter your Tuscano account # in "Assigned Sub-Producer Code" Box in the lower right corner of the form.

| ASSIGNED AGENCY CODE: 039595                           | ASSIGNED SUBPRODUCER CODE: |        |
|--------------------------------------------------------|----------------------------|--------|
| Version 1.0                                            |                            |        |
| 4.3 New Agency Agent Setup Form 2020 - No Sign V4.docx |                            | 1 of 1 |
|                                                        | FINISH                     |        |

4) Click FINISH - You will then receive your login from American Modern via email within 3-5 days.

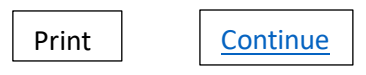